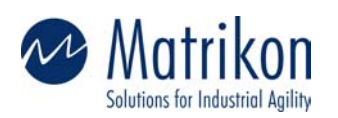

Matrikon Inc. 10405 Jasper Avenue Suite 1800 Edmonton, AB T5J 3N4 Canada

Phone 780-448-1010

**Fax** 780-448-9191

Web www.matrikon.com

CANADA Edmonton, Alberta Calgary, Alberta Fort McMurray, Alberta Vancouver, British Columbia Toronto, Ontario Quebec City, Quebec

AUSTRALIA Newcastle, New South Wales Brisbane, Queensland Gladstone, Queensland Melbourne, Victoria Perth, Western Australia

USA St. Louis, Missouri Houston, Texas New York, New York

EUROPE Aberdeen, Scotland

MIDDLE EAST Al Khubar, Saudi Arabia

## Windows XP DCOM Configuration For OPC

**NOTE**: These directions will open up DCOM to <u>all</u> users.

**NOTE**: These steps are used to make sure that communication **<u>can be</u>** established. After these steps have been followed to establish communication, DCOM permissions can be tightened to allow only the necessary users.

## 1) From the start menu go to run and type in dcomcnfg.

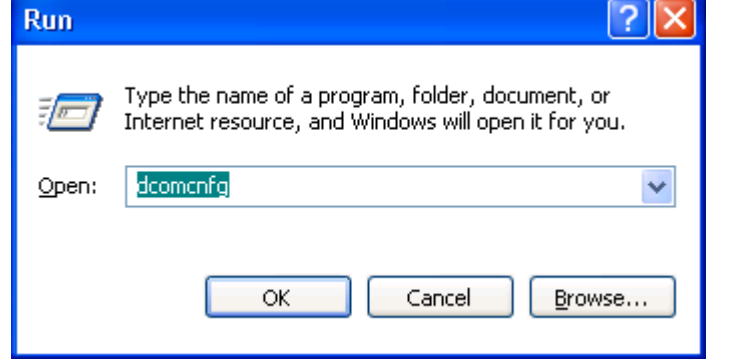

2) Component Services Dialog.

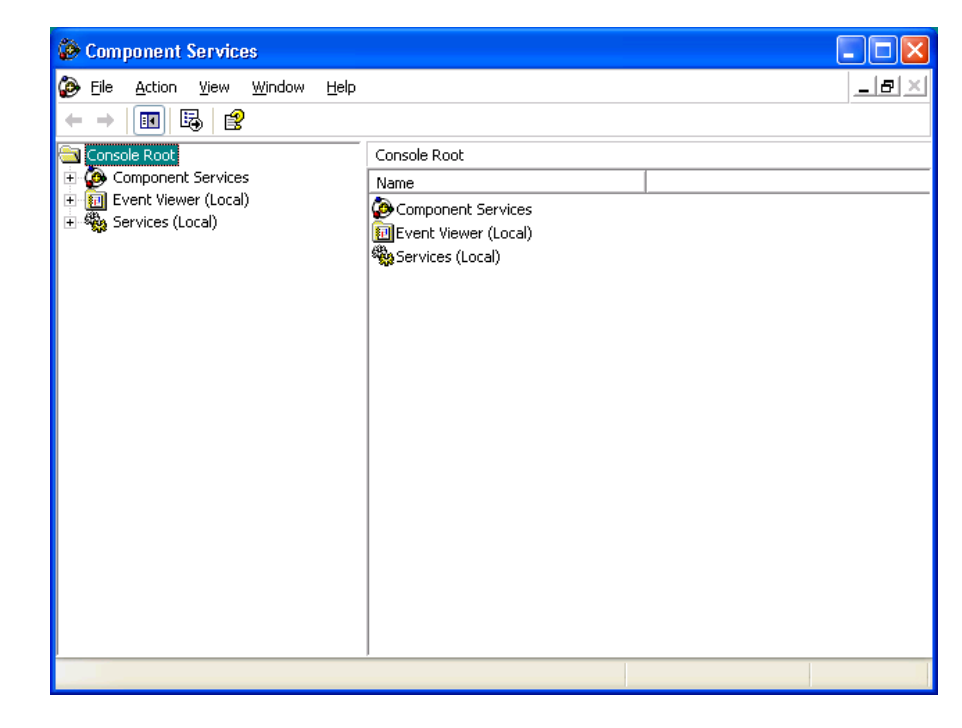

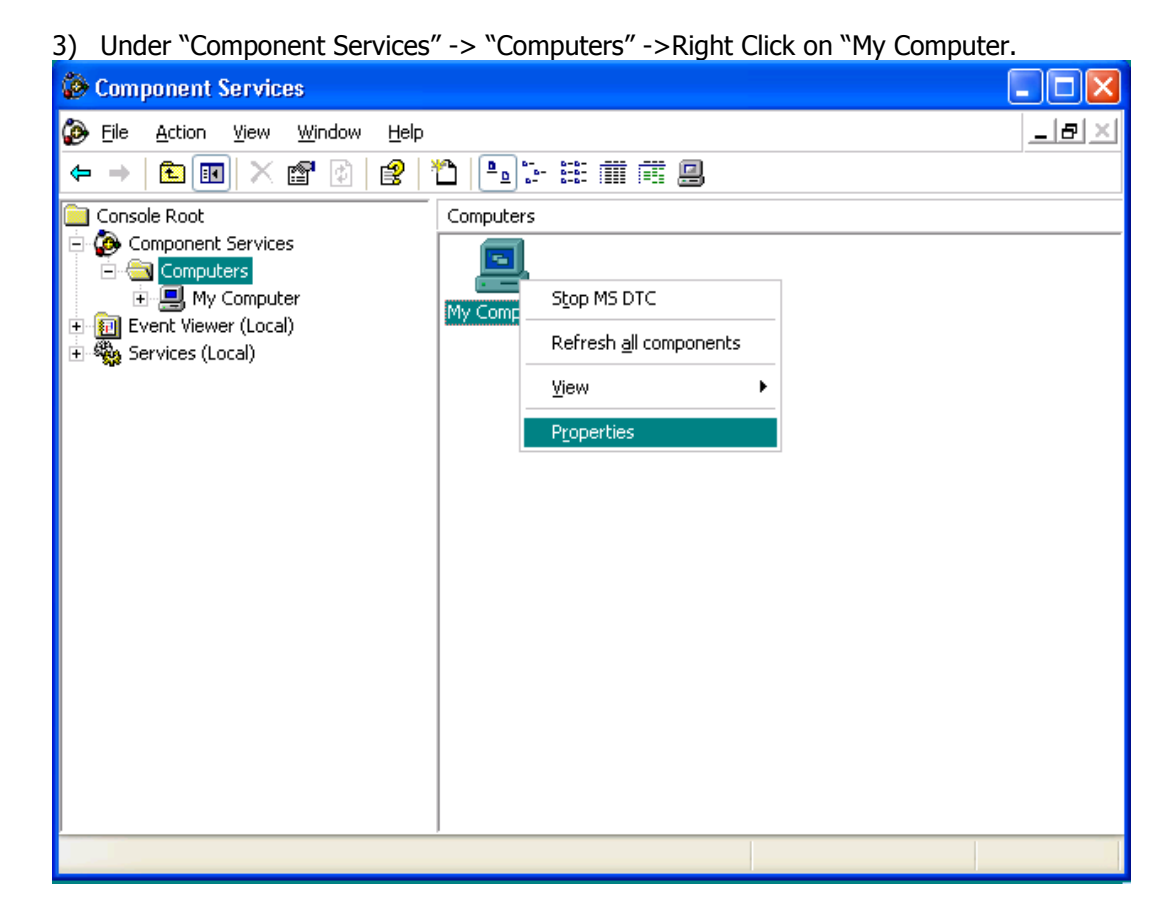

## 4) Now go to the Default COM Security Tab.

| My Computer Properties                                                                       | ? 🔀                                             |
|----------------------------------------------------------------------------------------------|-------------------------------------------------|
| General Options<br>Default Protocols MSDTC                                                   | Default Properties<br>Default COM Security      |
| Access Permissions<br>You may edit who is allowed to access a<br>provide their own settings. | applications that do not                        |
| Launch Permissions<br>You may edit who is allowed to launch a<br>provide their own settings. | pplications that do not<br>Edit <u>D</u> efault |
|                                                                                              |                                                 |
|                                                                                              |                                                 |
| ОК                                                                                           | Cancel Apply                                    |

5) Make sure that both the Access and Launch Permissions have "Everyone", "Interactive", "Network" and "System" set to Allow.

| aunch Permission                                                                                                    |                               | <b>L</b>                           |
|----------------------------------------------------------------------------------------------------|-------------------------------|------------------------------------|
| Security                                                                                                    |                               |                                    |
| <u>G</u> roup or user names:                                                                                                    |                               |                                    |
| <b>Everyone</b>                                                                                                    |                               |                                    |
| 1 INTERACTIVE                                                                                                    |                               |                                    |
| 🕵 NETWORK                                                                                                    |                               |                                    |
| 🕵 SYSTEM                                                                                                    |                               |                                    |
|                                                                                                    |                               |                                    |
|                                                                                                    | A <u>d</u> d                  | emove                              |
| Dereciacione (en Derecena                                                                                                    |                               | I                                  |
| Permissions for Everyone                                                                                                    | Allow                         | Deny                               |
| Launch Permission                                                                                                    |                               |                                    |
|                                                                                                    |                               |                                    |
|                                                                                                    |                               |                                    |
|                                                                                                    |                               |                                    |
|                                                                                                    |                               |                                    |
|                                                                                                    |                               |                                    |
|                                                                                                    |                               |                                    |
|                                                                                                    | ОК                            | Cancel                             |
|                                                                                                    |                               |                                    |
| ccess Permission                                                                                                    |                               | ?                                  |
| Security                                                                                                    |                               | ?                                  |
| Security                                                                                                    |                               | ?>                                 |
| Security                                                                                                    |                               | 2                                  |
| Security<br>Group or user names:<br>Security<br>Group or user names:<br>Security<br>Security                                                                                                    |                               | ?                                  |
| Security         Group or user names:         Image: Everyone         Image: NETWORK                                                                                                    |                               | ?                                  |
| Security<br>Group or user names:<br>Group or user names:<br>Group or user names:<br>METWORE<br>SYSTEM                                                                                                    |                               | ?                                  |
| Security<br>Group or user names:<br>Group or user names:<br>Security<br>Everyone<br>Security<br>Everyone<br>Security<br>Everyone<br>Security<br>Everyone<br>Security<br>Everyone<br>Security<br>Everyone<br>Security<br>Everyone<br>Security<br>Security<br>Everyone<br>Security<br>Security   |                               |                                    |
| Security<br>Group or user names:<br>Group or user names:<br>Everyone<br>METWORK<br>SYSTEM                                                                                                    |                               |                                    |
| Security<br>Group or user names:<br>Security<br>Group or user names:<br>Security<br>Everyone<br>Security<br>INTERACTIVE<br>Security<br>NETWORK<br>Security<br>Security | A <u>d</u> d                  | emove                              |
| Broup or user names:         Group or user names:         Everyone         INTERACTIVE         NETWORK         SYSTEM                                                                                                    | <u>Ad</u> d <u>E</u><br>Allow | emove                              |
| Access Permission         Security         Group or user names:         Image: Everyone         Image: InterActive         Image: NETWORK         Image: SYSTEM         Permissions for Everyone         Access Permission                                                                                                    | <u>Ad</u> d<br><br>Allow      | <u>}</u> emove                     |
| Access Permission         Security         Group or user names:         Image: Everyone         Interactive         Interactive         Interactin     <                                                                                                    | <u>Ad</u> d <u> </u>          | 2emove<br>Deny                     |
| Access Permission         Security         Group or user names:         Image: Everyone         Image: InterActive         Image: InterActive         Image: InterA                                                                                                    | Add <u>F</u><br>Allow         | Aemove Deny                        |
| Access Permission         Security         Group or user names:         Image: Everyone         Image: Everyone         Image: Everyone         Image: Everyone         Image: Everyone         Image: Everyone         Image: Everyone         Image: Everyone         Image: Everyone         Image: Everyone         Image: Everyone         Access Permission                                                                                                    | <u>Ad</u> d<br>               | 2emove<br>Deny                     |
| Security         Group or user names:         Image: Everyone         Image: Interactive         Image: NETWORK         Image: System         Permissions for Everyone         Access Permission                                                                                                    | Add E                         | <u>Remove</u>                      |
| Security         Group or user names:         Image: Everyone         Image: Interactive         Image: NETWORK         Image: System         Permissions for Everyone         Access Permission                                                                                                    | Add<br>Allow                  | <u>?</u><br><u>A</u> emove<br>Deny |
| Security         Group or user names:         Image: Everyone         Image: InterActive         Image: NETWORK         Image: System         Permissions for Everyone         Access Permission                                                                                                    | <u>Ad</u> d <u> </u>          | <u>}</u> emove<br>Deny             |

6) Back on the My Computer Properties Dialog. Click on the Default Properties Tab. Ensure that the settings on your machine match those in the screenshot below.

| My Computer Properties 🛛 ? 🔀                                                                                                    |  |  |  |  |
|----------------------------------------------------------------------------------------------------|--|--|--|--|
| Default Protocols         MSDTC         Default COM Security           General         Options         Default Properties                                            |  |  |  |  |
| Enable Distributed COM on this computer                                                                                                    |  |  |  |  |
| Enable COM Internet Services on this computer                                                                                                    |  |  |  |  |
| Default Distributed COM Communication Properties                                                                                                    |  |  |  |  |
| The Authentication Level specifies security at the packet level.                                                                                                    |  |  |  |  |
| Default Authentication Level:                                                                                                    |  |  |  |  |
| Connect                                                                                                    |  |  |  |  |
| The impersonation level specifies whether applications can determine who is calling them, and whether the application can do operations using the client's identity. |  |  |  |  |
| Default Impersonation Level:                                                                                                    |  |  |  |  |
| Identify _▼                                                                                                    |  |  |  |  |
| Security for reference tracking can be provided if authentication is used<br>and that the default impersonation level is not anonymous.                              |  |  |  |  |
| Provide additional security for reference tracking                                                                                                    |  |  |  |  |
| OK Cancel Apply                                                                                                    |  |  |  |  |

7) Click OK. You should now be looking at the Component Services Panel.

8) Underneath My Computer in the component services panel, there is a DCOM Config Folder. Inside this folder are all of the DCOM Applications installed on the local machine. We need to ensure that all of our OPC Servers are using the appropriate permissions.

**NOTE**: Due to a limitation in the Windows XP DCOM Configuration tool, not all OPC Servers may be listed as their Application name, but instead as their Class ID number. If your OPC Server is being listed by its Class ID please contact our support line for additional help.

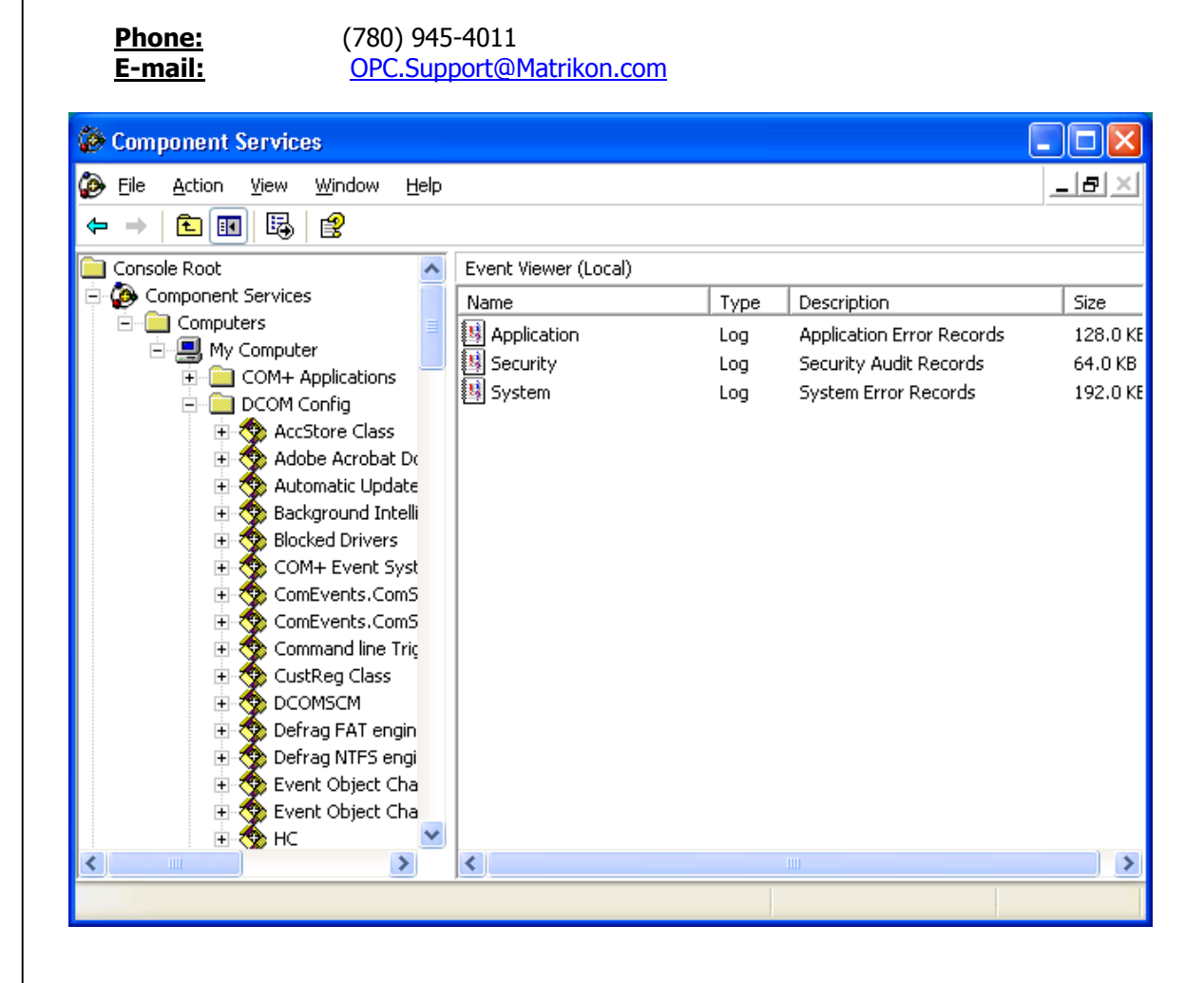

| Eile Action View Window Help          ← →                                                                                                    |              |
|----------------------------------------------------------------------------------------------------|--------------|
| <ul> <li>← → È Event Object Change 2</li> <li>HC</li> <li>HTML Application</li> <li>IIS Admin Crypto Extension</li> <li>IIS Admin Service</li> <li>IIS WAMREG admin Service</li> <li>IIS WAMREG admin Service</li> <li>IIS Namager Administrative Se</li> <li>Logical Disk Manager Administrative Se</li> <li>Logical Disk Manager Remote Client</li> <li>Matrikon OPC Server for Simulation OPC Server for Simulation and Testing</li> <li>Matrikon OPC Server for Matrikon Arch</li> <li>Matrikon OPC Server for Simulation and Testing</li> </ul>                                                                                                    | <u>_ 8 ×</u> |
| Image: Sevent Object Change 2   Image: Sevent Object Change 2   Image: Sevent Object Change 2 < |              |
| • MediaCatalogDB OLE DB Prov<br>• Messenger Private Object<br>• Microsoft Access Application<br>• Microsoft Clip Organizer<br>• Microsoft Excel Application<br>• Microsoft FrontPage           • New Window from Here             • Microsoft Access Application           • Properties             • Microsoft Excel Application           • Help             • Microsoft FrontPage           • • • • • • • • • • • • • • •                                                                                                    | object(s)    |

9) Find your OPC Server(s) in the list. Right-Click on the OPC Server and select Properties.

| Matrikon OPC Server (    | for Simulation and Testing Prop ?              |
|--------------------------|------------------------------------------------|
| General Location Secu    | urity Endpoints Identity                       |
| General properties of th | nis DCOM application                           |
| Application Name:        | Matrikon OPC Server for Simulation and Testing |
| Application ID:          | {F8582CF3-88FB-11D0-8850-00C0F0104305}         |
| Application Type:        | Local Server                                   |
| Authentication Level:    | Connect                                        |
| Local Path:              |                                                |
|                          |                                                |
|                          |                                                |
|                          |                                                |
|                          |                                                |
|                          |                                                |
|                          |                                                |
|                          |                                                |
|                          | OK Cancel Apply                                |

10) Please ensure that your Authentication Level is set to 'Connect'.

| 11) If you have successfully set<br>this server to utilize the def                                                     | up the Defaul ault settings, c                   | Its for your sy<br>or custom set         | ystem, yo<br>tinas.   | u can decid                | e if you wa              |
|----------------------------------------------------------------------------------------------------|--------------------------------------------------|------------------------------------------|-----------------------|----------------------------|--------------------------|
| 12) If you choose default pl                                                                                           | ease skip the                                    | following s                              | steps for             | Launching                  | and Acce                 |
| Permissions.<br>13) Now that customize has<br>permissions to contain t<br>"System".<br>14) Make sure that all of these | been selected<br>ne following<br>users are set t | , please edi<br>users, "Ever<br>o Allow. | t the def<br>yone", " | ault launch<br>Network", ` | and acce<br>`Interactive |
| Matrikon OPC Server for Sim                                                                                            | ulation and Te                                   | sting Prop                               | . ? 🗙                 |                            |                          |
| General Location Security En                                                                                           | points Identity                                  |                                          |                       |                            |                          |
| - Launch Permissions                                                                                                   |                                                  |                                          |                       |                            |                          |
| ⊂ <u>U</u> se Default                                                                                                  |                                                  |                                          |                       |                            |                          |
| Customize                                                                                                    |                                                  | <u> </u>                                 |                       |                            |                          |
| Access Permissions                                                                                                    |                                                  |                                          |                       |                            |                          |
| C Use De <u>f</u> ault                                                                                                 |                                                  |                                          |                       |                            |                          |
| Customize                                                                                                    |                                                  | E <u>d</u> it                            |                       |                            |                          |
| Configuration Permissions                                                                                              |                                                  |                                          |                       |                            |                          |
| C Use Defa <u>u</u> lt                                                                                                 |                                                  |                                          |                       |                            |                          |
| <ul> <li>Customize</li> </ul>                                                                                          |                                                  | Edįt                                     |                       |                            |                          |
|                                                                                                    | ок Са                                            | ancel                                    | Apply                 |                            |                          |

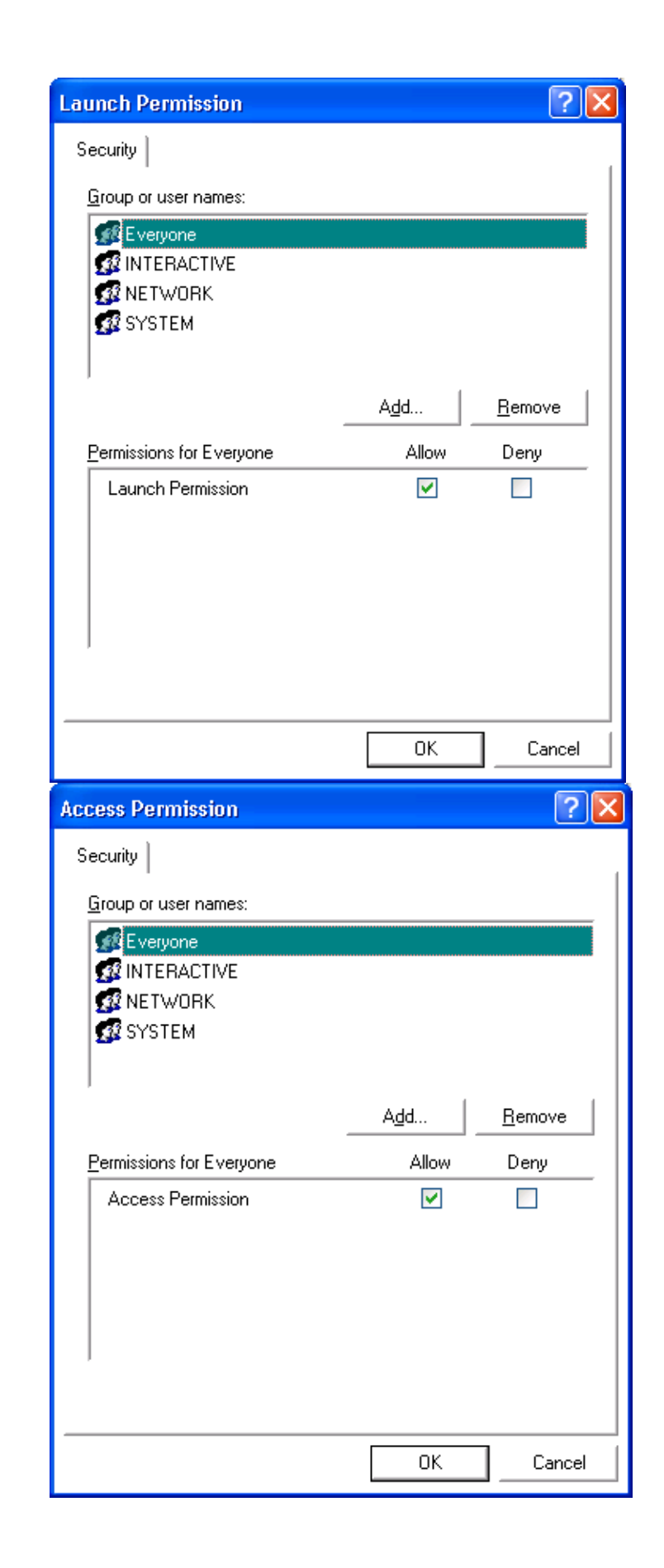

| 15) Under the Identity Tab, please ensure that your OPC Server is running as T<br>Interactive User. | The |
|----------------------------------------------------------------------------------------------------|-----|
| Matrikon OPC Server for Simulation and Testing Prop 🕐 🔀                                             |     |
| General Location Security Endpoints Identity                                                        |     |
| Which user account do you want to use to run this application?                                      |     |
|                                                                                                    |     |
| The interactive user.                                                                               |     |
| C The launching user.                                                                               |     |
| ○ This <u>u</u> ser.                                                                                |     |
| Us <u>e</u> r: <u>B</u> rowse                                                                       |     |
| Password:                                                                                           |     |
| Co <u>n</u> firm password:                                                                          |     |
| The system account (services only).                                                                 |     |
|                                                                                                    |     |
|                                                                                                    |     |
|                                                                                                    |     |
|                                                                                                    |     |
| OK Cancel Apply                                                                                     |     |

- 16) If your Server is running as a service you will not be able to select The Interactive User, it will be under The System Account.
- 17) Please repeat steps 8 -> 16 for all OPC Servers installed on the machine.
- 18) Please note that these steps may need to be done on remote machines as well, please repeat all steps as necessary.

If you are using SP 2 and are using workgroups instead of a domain the following steps may be needed in order to establish communication.

19) Open the Administrative Tools Control panel.

| ile Edit View Favorites Toc | ls Help                         |                      |                                                                                                    |
|-----------------------------|---------------------------------|----------------------|----------------------------------------------------------------------------------------------------|
| 3 Back - 🕥 - 🏂 🔎            | Search 🎼 Folders 🛄 🕶            |                      |                                                                                                    |
| ddress 🔂 Control Panel      |                                 |                      | Image: Image: |
| -                           | Name 🔺                          | Comments             |                                                                                                    |
| Control Panel               | Accessibility Options           | Adjust your comput   |                                                                                                    |
|                             | 🕿 Add Hardware                  | Installs and trouble |                                                                                                    |
| 📴 Switch to Category View   | Add or Remove Programs          | Install or remove pr |                                                                                                    |
|                             | Administrative Tools            | Configure administr  |                                                                                                    |
|                             |                                 | AspenTech License    |                                                                                                    |
| See Also                    | 🌯 Automatic Updates             | Set up Windows to    |                                                                                                    |
| Mindows Lodata              | BDE Administrator               | Configures the Borl  |                                                                                                    |
|                             | () Clock                        | Changes the appea    |                                                                                                    |
| Help and Support            | 🚽 🧬 Date and Time               | Set the date, time,  |                                                                                                    |
|                             | 🚽 💁 Display                     | Change the appear    |                                                                                                    |
|                             | Folder Options                  | Customize the displ  |                                                                                                    |
|                             | 🖾 Fonts                         | Add, change, and     |                                                                                                    |
|                             | 🗁 Game Controllers              | Add, remove, and c   |                                                                                                    |
|                             | 🎂 IBM Java Plug-in 1.4.1        | Java Plug-in Control |                                                                                                    |
|                             | 🗾 InterBase Manager             | Starts, stops and c  |                                                                                                    |
|                             | Internet Options                | Configure your Inte  |                                                                                                    |
|                             | 🧓 Keyboard                      | Customize your key   |                                                                                                    |
|                             | 🖔 Mouse                         | Customize your mo    |                                                                                                    |
|                             | Setwork Connections             | Connects to other c  |                                                                                                    |
|                             | 💁 Network Setup Wizard          | Launch the Network   |                                                                                                    |
|                             | book and Modem Options          | Configure your tele  |                                                                                                    |
|                             | Sections                        | Configure energy-s   |                                                                                                    |
|                             | Sector Printers and Faxes       | Shows installed prin |                                                                                                    |
|                             | 💼 Program Updates               | InstallShield Update |                                                                                                    |
|                             | 🚱 QuickTime                     | Configures QuickTi   |                                                                                                    |
|                             | 🧶 Regional and Language Options | Customize settings   |                                                                                                    |
|                             | Scanners and Cameras            | Add, remove, and c   |                                                                                                    |

20) Open up the local security policy of this computer.

| <b>N 1 1 1 1 1 1 1</b>                                       |                                 |      |          |                                                                                                    |
|--------------------------------------------------------------|---------------------------------|------|----------|----------------------------------------------------------------------------------------------------|
| Administrative Tools                                         |                                 |      |          |                                                                                                    |
| <u>File E</u> dit <u>V</u> iew F <u>a</u> vorites <u>T</u> o | ols <u>H</u> elp                |      |          | at 1997 - 1997 - 1997 - 1997 - 1997 - 1997 - 1997 - 1997 - 1997 - 1997 - 1997 - 1997 - 1997 - 1997 - 1997 - 199 |
| 🌀 Back 👻 🕥 - 🏂 🔎                                             | Search 😥 Folders 🛄 🕶            |      |          |                                                                                                    |
| Address 🦏 Administrative Tools                               |                                 |      |          | 💌 🄁 Go                                                                                                    |
|                                                              | 🔨 Name 🔺                        | Size | Туре     | Date Modified                                                                                                   |
| File and Folder Tasks \land                                  | Component Services              | 2 KB | Shortcut | 12/8/2004 12:04 AM                                                                                              |
| Departs this file                                            | 📕 Computer Management           | 2 KB | Shortcut | 12/8/2004 12:07 AM                                                                                              |
| Rename unis nie                                              | Data Sources (ODBC)             | 2 KB | Shortcut | 1/10/2005 5:36 AM                                                                                               |
| Move this file                                               | 📕 🔛 Event Viewer                | 2 KB | Shortcut | 12/8/2004 12:07 AM                                                                                              |
| Copy this file                                               | Internet Information Services   | 2 KB | Shortcut | 12/8/2004 7:28 AM                                                                                               |
| 🔕 Publish this file to the                                   | Local Security Policy           | 2 KB | Shortcut | 6/7/2005 9:12 AM                                                                                                |
| Web                                                          | Microsoft .NET Framework 1      | 2 KB | Shortcut | 12/8/2004 3:20 AM                                                                                               |
| 🔀 E-mail this file                                           | Microsoft .NET Framework 1      | 2 KB | Shortcut | 12/8/2004 3:20 AM                                                                                               |
| 🗙 Delete this file                                           | M Performance                   | 2 KB | Shortcut | 12/8/2004 12:07 AM                                                                                              |
|                                                              | Server Extensions Administrator | 2 KB | Shortcut | 12/8/2004 7:26 AM                                                                                               |
| Other Places                                                 | Services                        | 2 KB | Shortcut | 5/21/2005 2:30 AM                                                                                               |

- 21) In the left hand pane expand the Security policies.
  22) Expand the Local policies, and select the Security options.
  23) Find the two options that begin with "DCOM:". Double click on this option to enter the configuration.

| 😼 Local Security Settings     |                                                                                   |                  |                                       |
|-------------------------------|-----------------------------------------------------------------------------------|------------------|---------------------------------------|
| <u>File Action View H</u> elp |                                                                                   |                  |                                       |
|                               | 8                                                                                 |                  |                                       |
| Security Settings             | Policy 🛆                                                                          | Security Setting | · · · · · · · · · · · · · · · · · · · |
| Account Policies              | 🕮 Accounts: Administrator account status                                          | Enabled          |                                       |
| E G Local Policies            | 🗒 Accounts: Guest account status                                                  | Disabled         |                                       |
| Audit Policy                  | B Accounts: Limit local account use of blank passwords to console logon only      | Enabled          |                                       |
| User Rights Assignmen         | 🔀 Accounts: Rename administrator account                                          | Administrator    |                                       |
| Decurity Options              | BB Accounts: Rename guest account                                                 | Guest            |                                       |
| Software Restriction Policie  | BB Audit: Audit the access of global system objects                               | Disabled         |                                       |
| IP Security Policies on Loca  | BB Audit: Audit the use of Backup and Restore privilege                           | Disabled         |                                       |
|                               | Big Audit: Shut down system immediately if unable to log security audits          | Disabled         |                                       |
|                               | COM: Machine Access Restrictions in Security Descriptor Definition Language (SDD  | O:BAG:BAD:(A))CC |                                       |
|                               | BCOM: Machine Launch Restrictions in Security Descriptor Definition Language (SDD | O:BAG:BAD:(A))CC |                                       |
|                               | BDevices: Allow undock without having to log on                                   | Enabled          |                                       |
|                               | BDevices: Allowed to format and eject removable media                             | Administrators   |                                       |
|                               | B Devices: Prevent users from installing printer drivers                          | Disabled         |                                       |
| < · · · >                     | Bevices: Restrict CD-ROM access to locally logged-on user only                    | Disabled         | 5                                     |
|                               |                                                                                   |                  |                                       |

24) Set the following options in your configuration.

| Access Permission        | ? 🔀                         |
|--------------------------|-----------------------------|
| Security Limits          |                             |
| Group or user names:     |                             |
|                          | <u>^</u>                    |
|                          |                             |
| SERVICE                  |                             |
|                          |                             |
|                          | A <u>d</u> d <u>R</u> emove |
| Permissions for Everyone | Allow Deny                  |
| Local Access             |                             |
| Remote Access            |                             |
|                          |                             |
|                          |                             |
|                          |                             |
|                          |                             |
|                          | OK Cancel                   |

- 25) Set the other DCOM configuration that was located in step 23 to the same settings as above.
- 26) In your Local Security Settings find the option for "Network Access: Sharing and security model for local accounts."

| Local Security Settings                                                                                           |                                                                                     |                       | × |
|----------------------------------------------------------------------------------------------------|-------------------------------------------------------------------------------------|-----------------------|---|
| Eile Action View Help                                                                                             |                                                                                     |                       |   |
| $\leftarrow$ $\rightarrow$ $ $ $\bigcirc$ $ $ $\times$ $\textcircled{eff}$ $\blacksquare$ $ $ $\textcircled{eff}$ | <u>}</u>                                                                            |                       |   |
| 🝺 Security Settings                                                                                               | Policy 🔺                                                                            | Security Setting      | ~ |
| 🕀 🧰 Account Policies                                                                                              | Network access: Allow anonymous SID/Name translation                                | Disabled              |   |
| E G Local Policies                                                                                                | 👼 Network access: Do not allow anonymous enumeration of SAM accounts                | Enabled               |   |
| ⊕                                                                                                    | 📆 Network access: Do not allow anonymous enumeration of SAM accounts and shares     | Disabled              |   |
| User Rights Assignmen                                                                                             | 🕮 Network access: Do not allow storage of credentials or .NET Passports for network | Disabled              |   |
| Bublic Key Policies                                                                                               | BigNetwork access: Let Everyone permissions apply to anonymous users                | Enabled               |   |
| Generation Policies                                                                                               | BigNetwork access: Named Pipes that can be accessed anonymously                     | COMNAP,COMNOD         |   |
| +                                                                                                    | BigNetwork access: Remotely accessible registry paths                               | System\CurrentCon     |   |
| 🗠 🌄 I. Docalit,                                                                                                   | BigNetwork access: Shares that can be accessed anonymously                          | COMCFG,DFS\$          |   |
|                                                                                                    | Wetwork access: Sharing and security model for local accounts                       | Classic - local users |   |
|                                                                                                    | 🕮 Network security: Do not store LAN Manager hash value on next password change     | Disabled              |   |
|                                                                                                    | 💐Network security: Force logoff when logon hours expire                             | Disabled              |   |
|                                                                                                    | 🔀 Network security: LAN Manager authentication level                                | Send LM & NTLM re     |   |
|                                                                                                    | WNetwork security: LDAP client signing requirements                                 | Negotiate signing     |   |
| < · · · >                                                                                                    | Network security: Minimum session security for NTLM SSP based (including secure RP  | No minimum            | ~ |
|                                                                                                    |                                                                                     |                       |   |

27) Set this option to use Classic mode.

| Network access: Sharing and security model for local ? 🔀      |  |  |
|---------------------------------------------------------------|--|--|
| Local Security Setting                                        |  |  |
| Network access: Sharing and security model for local accounts |  |  |
| Classic - local users authenticate as themselves              |  |  |
|                                                               |  |  |
| OK Cancel Apply                                               |  |  |

28) In your Local Security Settings find the option for "Network Access: Let everyone permissions apply to anonymous users."

| Local Security Settings          |                                                                                     |                       |   |  |
|----------------------------------|-------------------------------------------------------------------------------------|-----------------------|---|--|
| Eile Action <u>Vi</u> ew Help    |                                                                                     |                       |   |  |
| ← → 🗈 🗙 🗗 🗟                      | 2                                                                                   |                       |   |  |
| 😥 Security Settings              | Policy 🛆                                                                            | Security Setting      | · |  |
| Account Policies                 | BigMicrosoft network server: Digitally sign communications (always)                 | Disabled              |   |  |
| E Cocal Policies                 | Big Microsoft network server: Digitally sign communications (if client agrees)      | Disabled              |   |  |
| 🕀 🧾 Audit Policy                 | Big Microsoft network server: Disconnect clients when logon hours expire            | Enabled               |   |  |
| User Rights Assignmen            | BNetwork access: Allow anonymous SID/Name translation                               | Disabled              |   |  |
| Dublic Key Policies              | BONetwork access: Do not allow anonymous enumeration of SAM accounts                | Enabled               |   |  |
| Public Key Policies              | BNetwork access: Do not allow anonymous enumeration of SAM accounts and shares      | Disabled              |   |  |
| In The Security Policies on Loca | BONetwork access: Do not allow storage of credentials or .NET Passports for network | Disabled              |   |  |
|                                  | Retwork access: Let Everyone permissions apply to anonymous users                   | Enabled               |   |  |
|                                  | BigNetwork access: Named Pipes that can be accessed anonymously                     | COMNAP,COMNOD         |   |  |
|                                  | BigNetwork access: Remotely accessible registry paths                               | System\CurrentCon     |   |  |
|                                  | Betwork access: Shares that can be accessed anonymously                             | COMCFG,DFS\$          |   |  |
|                                  | B Network access: Sharing and security model for local accounts                     | Classic - local users |   |  |
|                                  | 🞉 Network security: Do not store LAN Manager hash value on next password change     | Disabled              |   |  |
| <                                | Network security: Force logoff when logon hours expire                              | Disabled              | ~ |  |
|                                  |                                                                                     |                       |   |  |

29) Enable this option.

| Network access: Let Everyone permissions apply to a ? 🔀           |  |  |  |
|-------------------------------------------------------------------|--|--|--|
| Local Security Setting                                            |  |  |  |
| Network access: Let Everyone permissions apply to anonymous users |  |  |  |
|                                                                   |  |  |  |
| ◯ Di <u>s</u> abled                                               |  |  |  |
|                                                                   |  |  |  |
|                                                                   |  |  |  |
|                                                                   |  |  |  |

Your **<u>DCOM</u>** is now setup to accept all incoming connections.

**NOTE**: DCOM has limitations for connectivity when operating on separate domains/workgroups. These steps may work but, depending on individual networks, additional settings and components may be required. Please contact OPC Support for additional information.

 Phone:
 (780) 945-4011

 E-Mail:
 OPC.Support@Matrikon.com